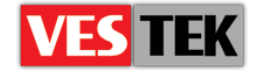

# HotelTV

# **Remote Interface Document**

**REV A0.4** 

2014 October

Web: <a href="http://support.vestek.com.tr">http://support.vestek.com.tr</a>Mail: <a href="support@vestek.com.tr">support@vestek.com.tr</a>Tel: <a href="http://support.vestek.com">+90 212 286 01 06</a>

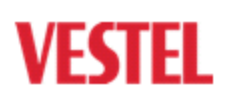

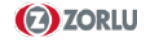

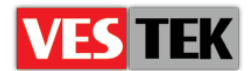

# **1. Revision History**

| Date           | Owner        | Version | Reason & Change              |
|----------------|--------------|---------|------------------------------|
| 11 Mar. 2013   | Berkay IŞIK  | A0.1    | Initial Creation             |
| 26 Nov. 2013   | Bora Tunçer  | A0.2    | Naming change                |
| 10 July 2014   | Görkem Giray | A0.3    | Command revision and edition |
| 8 October 2014 | Jale Demir   | A0.4    | Revision                     |

Web : <u>http://support.vestek.com.tr</u>

Mail : support@vestek.com.tr

Tel : +90 212 286 01 06

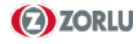

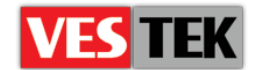

# 2. Table of Contents

| 1. | Rev   | ision History                                  | 2 |
|----|-------|------------------------------------------------|---|
| 2. | Tab   | ble of Contents                                |   |
| 3. | Tab   | le Of Figures                                  | 4 |
| 4. | Intro | oduction                                       | 5 |
|    | 4.1.  | Purpose                                        | 5 |
|    | 4.2.  | Scope                                          | 5 |
|    | 4.3.  | Abbreviations                                  | 5 |
| 5. | Ren   | note TV Interface                              | 6 |
|    | 5.1.  | Remote TV Commands Group                       | 6 |
|    | 5.1.  | 1. Sound Group                                 | 7 |
|    | 5.1.2 | 2. Feature Group                               | 7 |
|    | 5.1.  | 3. System Group                                | 7 |
|    | 5.2.  | Commands & Parameters                          | 8 |
|    | 5.3.  | Examples                                       | 8 |
|    | 5.3.  | 1. Turn OFF TV : TOF                           | 8 |
|    | 5.3.2 | 2. Turn ON TV : TOT                            | 9 |
|    | 5.3.  | 3. Set TV Volume : STV                         | 9 |
|    | 5.3.4 | 4. Set Maximum Volume : SMV 1                  | 0 |
|    | 5.3.  | 5. Set TV Language : STL                       | 0 |
|    | 5.3.0 | 6. TV Source Change : TVSC                     | 0 |
|    | 5.3.2 | 7. Set Working Hours: SWH1                     | 1 |
|    | 5.3.8 | 8. Set Network Settings (Set Static IPs) : SSI | 1 |
|    | 5.3.9 | 9. Set Mac Address: SMA                        | 1 |
|    | 5.3.  | 10. Change Time Zone : CTZ                     | 2 |
|    | 5.3.  | 11. Restart TV : RST                           | 2 |

Web: <a href="http://support.vestek.com.tr">http://support.vestek.com.tr</a>Mail: <a href="support@vestek.com.tr">support@vestek.com.tr</a>Tel: <a href="http://support.vestek.com">+90 212 286 01 06</a>

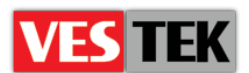

| 5.3.12.                  | User Notification Popup Message : UNP |  |
|--------------------------|---------------------------------------|--|
| 5.3.13.                  | Force Software Update : FSU           |  |
| 5.3.14.                  | Update Channel List: UCL              |  |
| 5.3.15.                  | Set TV Portal Url : SURL              |  |
| 5.3.16.                  | Set NTP Server Address: SNTP          |  |
| 5.3.17.                  | Set Channel List Url: SCURL           |  |
| 5.3.18.                  | Get TV Portal Url : GTSURL            |  |
| 5.3.19.                  | Get NTP Server Ip: GTNTP15            |  |
| 5.3.20.                  | Get Channel List Url: GTCURL15        |  |
| 5.3.21.                  | Update Profile Files: UPF15           |  |
| 5.3.22.                  | Trigger : TN                          |  |
| 5.3.23.                  | Set HeadPhone Volume: HPV16           |  |
| 5.3.24.                  | Set Remote Control Code: SRC          |  |
| Example Code Application |                                       |  |

# 3. Table Of Figures

6.

| Figure 1: Sample Remote Cgi |
|-----------------------------|
|-----------------------------|

Web : <u>http://support.vestek.com.tr</u>

Mail : support@vestek.com.tr

Tel : +90 212 286 01 06

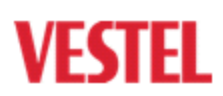

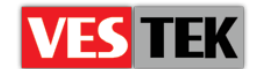

# 4. Introduction

# 4.1. Purpose

This document describes to remote TV Interface control for MB70 and MB90 TV's. Remote TV Interface is an interface for managing TV and set some internal TV settings based on web server serving the simple http requests over a network.

When you select "Remote TV Interface" link from a main page, web server active script "remoteinterface.cgi" generates dynamically inside web browser a web page retrieving by remote interface managed TV settings current values as a respond to application initially sent http request

# 4.2. Scope

This document explains Vestel SDK which is for building applications by using SDK to Vestel connected TVs. If you miss any functionalities described in the document please ask for an update of the firmware.

## 4.3. Abbreviations

| • | STB  | Set top box                                    |
|---|------|------------------------------------------------|
| • | IIS  | Internet Information Services                  |
| • | NFS  | Network File System                            |
| • | ISO  | International Organization for Standardization |
| • | PMS  | Property Management System                     |
| • | SQL  | Structured Query Language                      |
| • | IPTV | Internet Protocol Television                   |
| • | DVB  | Digital Video Broadcasting                     |
| • | VOD  | Video On Demand                                |
| • | CI   | Common Interface                               |
|   |      |                                                |

Web : <u>http://support.vestek.com.tr</u>

Tel : +90 212 286 01 06

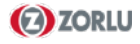

Mail : support@vestek.com.tr

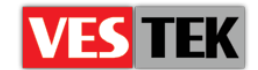

# **5. Remote TV Interface**

Remote TV Interface is an interface for managing TV and set some internal TV settings based on web server serving the simple http requests over a network.

When you select "Remote TV Interface" link from a main page, web server active script "remoteinterface.cgi" generates dynamically inside web browser a web page retrieving by remote interface managed TV settings current values as a respond to application initially sent http request.

| VESTEL Electronics                                  |                  |  |  |
|-----------------------------------------------------|------------------|--|--|
| Remote Interface                                    | Remote Interface |  |  |
| Select command Set Static IP                        | ~                |  |  |
|                                                     |                  |  |  |
| Set Network Settings                                |                  |  |  |
| Static IP address: 192.168.1.98                     |                  |  |  |
| Subnet mask: 255.255.265.0                          |                  |  |  |
| Gateway: 192.168.1.1                                |                  |  |  |
| This site is copyright ©2011 by VESTEL Electronics. |                  |  |  |
| <u>Ivestet official site</u>                        |                  |  |  |

Figure 1: Sample Remote Cgi

# 5.1. Remote TV Commands Group

Remote TV commands are the commands that can be executed by the TV system. The command interface is accessible through any web browser by entering the IP address of the

Web: <a href="http://support.vestek.com.tr">http://support.vestek.com.tr</a>Mail: <a href="support@vestek.com.tr">support@vestek.com.tr</a>Tel: <a href="http://support.vestek.com">+90 212 286 01 06</a>

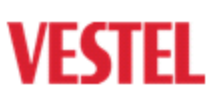

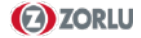

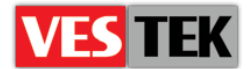

TV set. Below are the commands group supported by the TV set. There are various group that accomplishes a specific task.

#### Table 1: Commands Group

| Sound Group      | Feature Group | System Group      |
|------------------|---------------|-------------------|
| Set & Get Volume | Language      | Switch off/on     |
| Max Volume Level |               | Program           |
| Speaker Control  |               | Sound Mute        |
|                  |               | Picture Mute      |
|                  |               | SW Verision Info  |
|                  |               | Eeprom Access     |
|                  |               | Low Battery RC    |
|                  |               | Get Signal Status |

#### 5.1.1. Sound Group

Sound group is combine of commands that related to TV sound. Such as volume level and speaker control.

- Set & get Volume
- Max volume level
- Speaker control

#### 5.1.2. Feature Group

Feature group is combine of commands that related to TV features. Such as TV language.

• Language

#### 5.1.3. System Group

System group is combine of commands that related to TV system. Such as power on/off, sound mute and file system access.

- Switch off/on
- Program (tunes program in tuner source)
- Sound mute
- Picture mute
- SW version info display
- Eeprom access (filesystem access, file read write, variable read write)
- Low battery RC (Phase 2)
- Get status (signal, volume etc)

Web : <u>http://support.vestek.com.tr</u>

Tel : +90 212 286 01 06

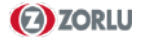

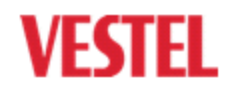

Mail : support@vestek.com.tr

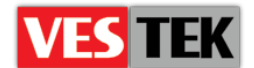

# 5.2. Commands & Parameters

The above table shows all commands and their parameters for controlling remote TV interface. While some commands take one or more parameters, others take no parameter.

The following commands can be used :

| Commands | Definition                         | Parameters                                    |
|----------|------------------------------------|-----------------------------------------------|
| TOF      | Turn OFF TV                        | No parameters                                 |
| TOT      | Turn ON TV                         | txtTOTVolume                                  |
| STV      | Set TV Volume                      | txtSTVVolume                                  |
| SMV      | Set Maximum Volume                 | txtSMVVolume                                  |
| STL      | Set TV Language                    | cbmSTLLanguage                                |
| TVSC     | TV Source Change                   | cbmTVSource                                   |
| SWH      | Set Working Hours                  | txtSWHEnableTime<br>txtSWHDisableTime         |
| SSI      | Set Static IPs                     | txtSSIIp<br>txtSSISubnetMask<br>txtSSIGateway |
| SMA      | Set Mac Address                    | txtSMAMac                                     |
| CTZ      | Change Time Zone                   | cbmCTZTimezone                                |
| RST      | Restart TV                         | No parameters                                 |
| UNP      | User Notification Popup<br>Message | txtUNPmessage                                 |
| FSU      | Force Software Update              | No parameters                                 |
| UCL      | Update Channel List                | No parameters                                 |
| SURL     | Set TV Portal Url                  | txtSURLAddress                                |
| SNTP     | Set NTP Server IP                  | txtSNTPAddress                                |
| SCURL    | Set Channel List Url               | txtSCURLAddress                               |
| GTSURL   | Get TV Portal Url                  | No parameters                                 |
| GTNTP    | Get NTP Server Ip                  | No parameters                                 |
| GTCURL   | Get Channel List Url               | No parameters                                 |
| UPF      | Update Profile Files               | txtUPFLocation                                |
| TN       | Trigger Notificatio                | cmbTNKey                                      |
| HPV      | Set Headphone Volume               | txtHeadphoneVolume                            |
| SRC      | Set Remote Control Code            | cmbSRCCode                                    |

Table 2: TV Commands & Parameters

After selecting command from drop-down list as a result of that appropriate table is displayed with fields populated with current values gathered from application– if there are any command entry fields.

# 5.3. Examples

## 5.3.1. Turn OFF TV: TOF

TV is switched off to (software - easy) standby mode with this command.

Parameters (and values):

Web : <u>http://support.vestek.com.tr</u> Mail : support@vestek.com.tr Tel : +90 212 286 01 06

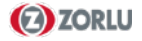

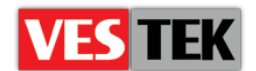

- cmbCommand = "TOF
- btnSend = "Send"

http://10.0.0.2/cgi-bin/remoteinterface.cgi?cmbCommand=TOF&btnSend=Send

#### 5.3.2. Turn ON TV : TOT

TV is switched on if its in standby mode and its volume is set. Volume should be between 0-63.

Parameters (and values):

- cmbCommand = "TOT"
- btnSend = "Send"
- txtTOTVolume = Volume value. Entered volume value must be within [0 63] interval (Note: there is an entry check for validation of every entered parameter value, including the volume). If value is 0, TV is muted too.

| Parameter    | Values |
|--------------|--------|
| txtTOTVolume | [0-63] |

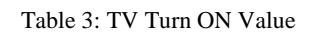

## 5.3.3. Set TV Volume : STV

Volume is set if TV is not in standby mode. Volume should be between 0-63.

Parameters (and values):

- cmbCommand = "STV"
- btnSend = "Send"
- txtSTVVolume Volume value. Entered volume value must be within [0 63] interval (Note: there is an entry check for validation of every entered parameter value, including the volume). If value is 0, TV is muted too.

| Parameter    | Values |
|--------------|--------|
| txtSTVVolume | [0-63] |

Table 4: TV Set Volume

Web : <u>http://support.vestek.com.tr</u>

Tel : +90 212 286 01 06

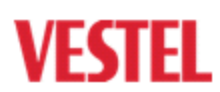

Mail : support@vestek.com.tr

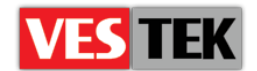

http://10.0.0.2/cgi-bin/remoteinterface.cgi?cmbCommand=STV& btnSend=Send&
txtSTVVolume=20

#### 5.3.4. Set Maximum Volume : SMV

Maximum volume of TV can be set with this command. User cannot adjust volume with remote control higher than the value provided with this command. Volume should be within [0-63] itnerval.

Parameters (and values):

- cmbCommand "SMV"
- btnSend "Send"
- txtSMVVolume Volume value. Entered volume value must be within [0 63] interval (Note: there is an entry check for validation of every entered parameter value, including the volume). If value is 0, TV is muted too.

| Parameter    | Values |
|--------------|--------|
| txtSMWVolume | [0-63] |

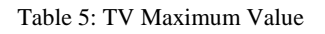

http://10.0.0.2/cgi-bin/remoteinterface.cgi?cmbCommand=SMV&btnSend=Send &txtSMVVolume=20

#### 5.3.5. Set TV Language : STL

TV menu (system) language is set with this command.

Parameters (and predefined values):

- cmbCommand = "STL"
- btnSend = "Send"

cmbSTLLanguage 2 letter language identifier.

http://10.0.0.2/cgi-bin/remoteinterface.cgi? cmbCommand=STL&btnSend=Send&cmbSTLLanguage=tr

# 5.3.6. TV Source Change : TVSC

TV source is changed with this command.

| Web  | : http://support.vestek.com.tr |
|------|--------------------------------|
| Mail | : support@vestek.com.tr        |
| Tel  | : +90 212 286 01 06            |

Table 6 : TV Language Codes

| Language   | Code |
|------------|------|
| Turkish    | tr   |
| English    | en   |
| German     | de   |
| French     | fr   |
| Spanish    | es   |
| Italian    | it   |
| Dannish    | da   |
| Finnish    | fi   |
| Swedish    | sw   |
| Greek      | el   |
| Norwegian  | no   |
| Dutch      | nl   |
| Portuguese | pt   |
| Polish     | pl   |
| Russiann   | ru   |
| Bulgarian  | bg   |

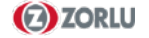

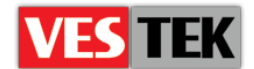

Parameters (and predefined values) :

- cmbCommand = "TVSC"
- btnSend = "Send"
- cmbTVSCSource TV source\*.

http://10.0.0.2/cgi-bin/remoteinterface.cgi?cmbCommand=TVSC&btnnSend=Send &cmbTVSCSource=module

#### 5.3.7. Set Working Hours: SWH

TV can be enabled/disabled between specific hours with this command. If TV is disabled, user cannot take TV out of standby mode. If user switches on the TV, it switches back to standby mode.TV is not disabled at any time if enable and disable times are set equal or invalid.

Parameters (and predefined values):

- cmbCommand = "SWH"
- btnSend = "Send"
- txtSWHEnableTime Enable time of TV (HH:MM)
- txtSWHDisableTime Disable time of TV (HH:MM)

http://10.0.0.2/cgi-bin/remoteinterface.cgi? cmbCommand=SWH& btnSend=Send& txtSWHEnableTime=17:00&txtSWHDisableTime=23:00

#### 5.3.8. Set Network Settings (Set Static IPs) : SSI

IP, subnet mask and gateway addresses are set with this command.

Parameters (and predefined values):

- cmbCommand = "SSI"
- btnSend = "Send"
- txtSSIIp A valid decimal IP address.
- txtSSISubnetMask A valid decimal IP address.
- txtSSIGateway A valid decimal IP address.

http://10.0.0.2/cgi-bin/remoteinterface.cgi?cmbCommand=SSI&btnSend=Send& txtSSIIP=10.0.0.2&txtSSISubnetMask=255.255.255.0&txtSSIGateway=10.0.0.1

#### 5.3.9. Set Mac Address: SMA

MAC address of TV is set with this command.

Web : <u>http://support.vestek.com.tr</u> Mail : support@vestek.com.tr Tel : +90 212 286 01 06

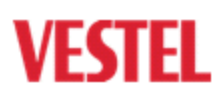

| $(\mathbf{A})$ | ZORLU |
|----------------|-------|
|                |       |

| Table | 7:TV | Source |
|-------|------|--------|
|       |      |        |

| TV Sources   | Code     |
|--------------|----------|
| SCART 1/EXT1 | Scart1   |
| EXT1-S       | Scart1_s |
| SCART 2      | Scart2   |
| SCART 3      | Scart3   |
| HDMI 1       | Hdmil    |
| HDMI 2       | Hdmi2    |
| HDMI 3       | Hdmi3    |
| FAV          | Fav      |
| PC           | рс       |
| Analog TV    | tuner    |
| IPTV         | module   |

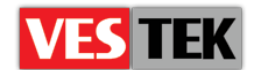

Parameters (and predefined values):

- cmbCommand = "SMA"
- btnSend = "Send"
- txtSMAMac MAC address.

```
http://10.0.0.2/cgi-bin/remoteinterface.cgi?cmbCommand=SMA&btnSend=Send&
txtSMAMac=AA:0C:D1:89:14:B7
```

## 5.3.10. Change Time Zone : CTZ

Time zone of TV is set with this command. Values of time zone are between GMT-14 and GMT+12. "+" character should be properly escaped in URL as "%2b".

Parameters (and predefined values):

- CmbCommand = "CTZ"
- btnSend = "Send"
- cmbCTZTimezone Timezone value between GMT-14/GMT+12.

| Parameter      | Values        |
|----------------|---------------|
| cmbCTZTimezone | GMT-14/GMT+12 |

#### Table 8: TV Time Zones

```
http://10.0.0.2/cgi-bin/remoteinterface.cgi?cmbCommand=CTZ&btnSend=Send& cmbCTZTimezone=GMT%2b2
```

#### 5.3.11. Restart TV : RST

TV can be restarted with this command.

Parameters (and predefined values):

- cmbCommand "RST"
- btnSend "Send"

http://10.0.0.2/cgi-bin/remoteinterface.cgi?cmbCommand=RST&btnSend=Send

#### 5.3.12. User Notification Popup Message : UNP

User notification popup message can be sent with this command.

Parameters (and predefined values):

Web : <u>http://support.vestek.com.tr</u> Mail : support@vestek.com.tr Tel : +90 212 286 01 06

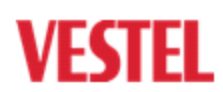

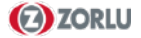

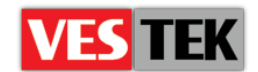

- cmbCommand "UNP"
- btnSend "Send"
- txtUNPmessage Message that will be sent to user.

http://10.0.0.2/cgi-bin/remoteinterface.cgi?cmbCommand=UNP&btnSend=Send

#### 5.3.13. Force Software Update : FSU

Software update can be forced with this command.

Parameters (and predefined values):

- cmbCommand "UNP"
- btnSend "Send"

http://10.0.0.2/cgi-bin/remoteinterface.cgi?cmbCommand=FSU&btnSend=Send

#### 5.3.14. Update Channel List: UCL

Channel list update can be forced with this command.

Parameters (and predefined values):

- cmbCommand "UNP"
- btnSend "Send"

http://10.0.0.2/cgi-bin/remoteinterface.cgi?cmbCommand=UCL&btnSend=Send

#### 5.3.15. Set TV Portal Url : SURL

This command will set custom URL to be used for portal page instead of URL from DHCP options. If "auto" is sent as new URL, URL from DHCP options will again be used.

Parameters (and predefined values):

- cmbCommand "SURL"
- btnSend "Send"
- txtSURLAddress New URL (or "auto") that will be sent.

http://10.0.0.2/cgi-bin/remoteinterface.cgi?cmbCommand=SURL&txtSURLA ddress=auto&btnSend=Send

Web : <u>http://support.vestek.com.tr</u>

Mail : support@vestek.com.tr

Tel : +90 212 286 01 06

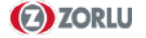

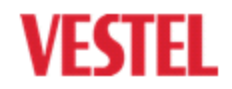

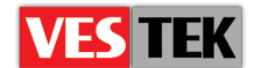

## 5.3.16. Set NTP Server Address: SNTP

This command will set custom NTP server IP to be used for updating TV time instead of DHCP server IP. If "auto" is sent as new IP, DHCP server IP will be used (case when DHCP server has also NTP server running on it).

Parameters (and predefined values):

- cmbCommand "SNTP"
- btnSend "Send"
- txtSNTPAddress New IP (or "auto") that will be sent.

http://10.0.0.2/cgi-bin/remoteinterface.cgi?cmbCommand=SNTP&txtSNTPAddress
= auto&btnSend=Send

## 5.3.17. Set Channel List Url: SCURL

This command changes channel list URL. If "auto" is sent as new URL, URL will be dynamically parsed using TV Portal URL with addition of static string. For example, if TV Portal URL is:

- http://10.0.0.249/hoteltv
- http://10.0.0.249/hoteltv/index.html

Dynamic channel list URL will be:

• http://10.0.0.249/hoteltv/tvpage/ChannelListXMLGenerator.aspx

Parameters (and predefined values):

- cmbCommand "SCURL"
- btnSend "Send"
- txtSCURLAddress New URL that will be sent.

```
http://10.0.0.2/cgi-bin/remoteinterface.cgi? cmbCommand=SCURL&txtSCURLAdd
ress=http://test.com/ channelList.aspx&btnSend=Send
```

#### 5.3.18. Get TV Portal Url : GTSURL

This command gets portal (startup) url.

Parameters (and predefined values):

- cmbCommand "GTSURL"
- btnSend "Send"

http://10.0.0.2/cgi-bin/remoteinterface.cgi?cmbCommand=GTSURL&btnSend=Send

Web : <u>http://support.vestek.com.tr</u> Mail : support@vestek.com.tr Tel : +90 212 286 01 06

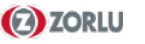

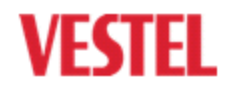

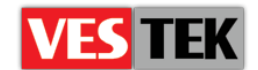

# 5.3.19. Get NTP Server Ip: GTNTP

This command gets NTP server IP..

Parameters (and predefined values):

- cmbCommand "GTNTP"
- btnSend "Send"

http://10.0.0.2/cgi-bin/remoteinterface.cgi?cmbCommand=GTNTP& btnSend=Send

## 5.3.20. Get Channel List Url: GTCURL

This command gets channel list url which is stored in config\_atrium.xml.

Parameters (and predefined values):

- cmbCommand "GTCURL"
- btnSend "Send"

http://10.0.0.2/cgi-bin/remoteinterface.cgi?cmbCommand=GTCURL&btnSend=Send

#### 5.3.21. Update Profile Files: UPF

This command will update TV's profile files (toros\_hwprofile.bin, toros\_swprofile.bin and toros\_langprofile.bin). Parameter is directory on server where profile files are located. If "auto" is sent as parameter, Portal URL will be used with addition of static string. For example, if Portal URL is:

- http://10.0.0.249/hoteltv
- http://10.0.0.249/hoteltv/index.html

Dynamic location of profile files will be:

http://10.0.0.249/hoteltv/profiles/

Parameters (and predefined values):

- cmbCommand "UPF"
- btnSend "Send"
- txtUPFLocation Directory URL (or "auto") that will be sent.

http://10.0.0.2/cgi-bin/remoteinterface.cgi?cmbCommand=UPF&txtUPFLocation= auto&btnSend=Send

Web : <u>http://support.vestek.com.tr</u> Mail : support@vestek.com.tr Tel : +90 212 286 01 06

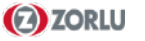

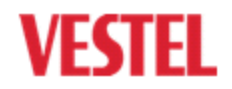

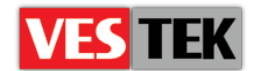

# 5.3.22. Trigger : TN

This command will trigger notification which provides TV sending user defined keys to browser side. This can be used for different purposes on server side.

Parameters (and predefined values):

- cmbCommand = "TN"
- btnSend = "Send"
- cmbTNKey = Key value between 900/904

http://10.0.0.2/cgi-bin/remoteinterface.cgi? cmbCommand=TN& btnSend=Send& cmbTNKey=900

## 5.3.23. Set HeadPhone Volume: HPV

This command sets headphone volume.

Parameters (and predefined values):

- cmbCommand = "HPV"
- btnSend = "Send"
- txtHeadphoneVolume = Headphone volume value. Entered volume value must be within [0 63] interval (Note: There is an entry check for validation).

http://10.0.0.2/cgi-bin/remoteinterface.cgi?cmbCommand=HPV&btnSend=Send&
txtHeadphoneVolume=20

#### 5.3.24. Set Remote Control Code: SRC

Multi IR RC code can be set by using this command.

Parameters (and predefined values):

- cmbCommand = "SRC"
- btnSend = "Send"
- cmbSRCCode = RC code value between 1-4.

http://10.0.0.2/cgi-in/remoteinterface.cgi? cmbCommand=SRC&btnSend= Send&cmbSRCCode=2

Web : <u>http://support.vestek.com.tr</u>

Mail : support@vestek.com.tr

Tel : +90 212 286 01 06

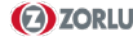

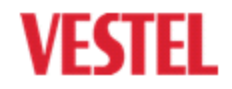

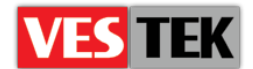

# 6. Example Code Application

This code describes sample posting Turn OFF commands to remote interface of MB70.

```
using System;
using System.Collections.Generic;
using System.Linq;
using System.Text;
using System;
using System.Collections.Generic;
using System.Linq;
using System.Text;
using System.Net;
using System. IO;
using System.Web;
using System.Net.Configuration;
using System. Threading;
namespace ConsoleApplication2
{
    class Program
    {
        static void Main(string[] args)
            string ip="192.168.10.110";
            Console.WriteLine("Trying " + ip);
                try
                {
                     // Create a request using a URL that can receive a
post.
                    WebRequest request = WebRequest.Create("http://" + ip
+ "/cgi-bin/remoteinterface.cgi");
                     // Set the Method property of the request to POST.
                    request.Method = "POST";
                    // Create POST data and convert it to a byte array.
                    string postData = "cmbCommand=TOF&btnSend=Send";
                    byte[] byteArray = Encoding.UTF8.GetBytes(postData);
                     // Set the ContentType property of the WebRequest.
                    request.ContentType = "application/x-www-form-
urlencoded";
                    // Set the ContentLength property of the WebRequest.
                    request.ContentLength = byteArray.Length;
                     // Get the request stream.
                    Stream dataStream = request.GetRequestStream();
                     // Write the data to the request stream.
                    dataStream.Write(byteArray, 0, byteArray.Length);
                     // Close the Stream object.
                    dataStream.Close();
                     // Get the response.
                    WebResponse response = request.GetResponse();
                    // Display the status.
/Console.WriteLine(((HttpWebResponse)response).StatusDescription);
                    // Get the stream containing content returned by the
server.
```

Web: <a href="http://support.vestek.com.tr">http://support.vestek.com.tr</a>Mail: <a href="support@vestek.com.tr">support@vestek.com.tr</a>Tel: <a href="http://support.vestek.com">+90 212 286 01 06</a>

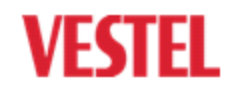

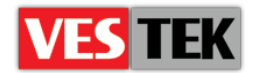

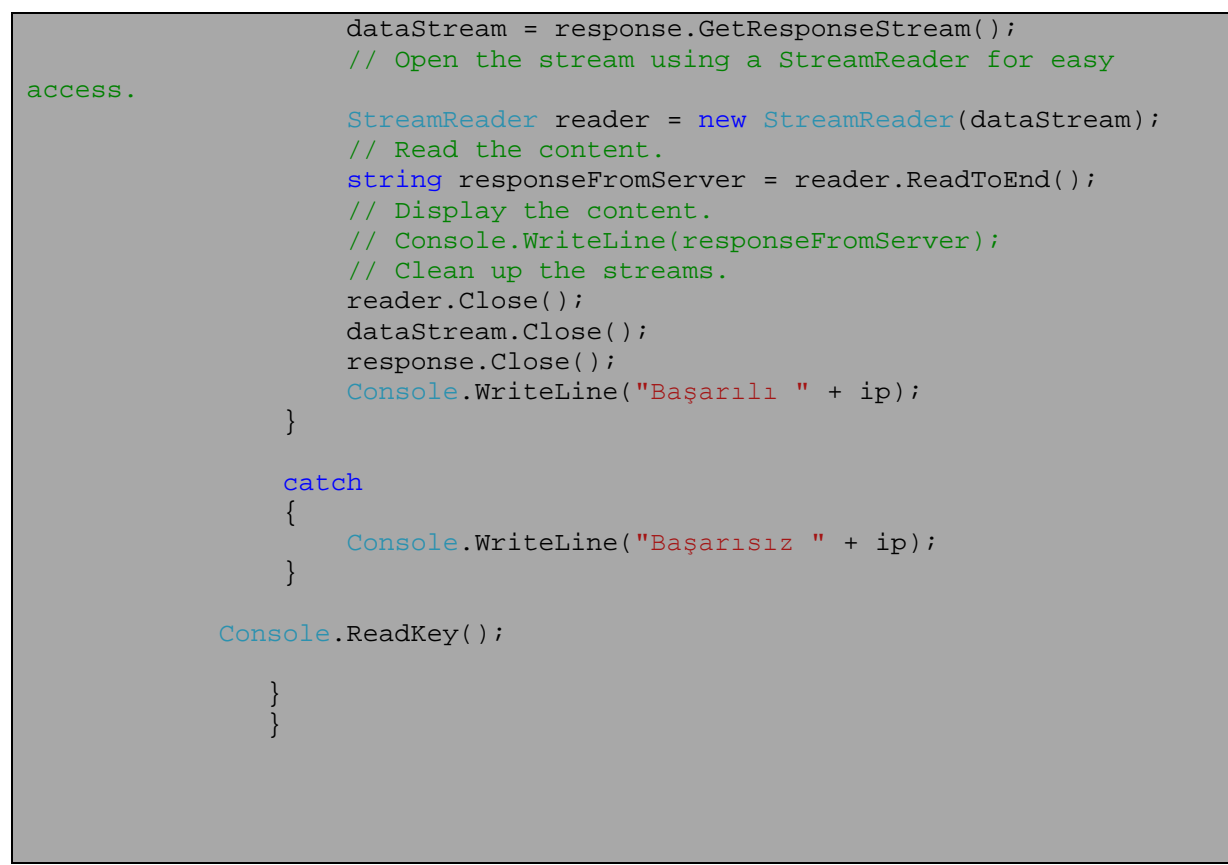

Table 9:Example Code Application

Web : <u>http://support.vestek.com.tr</u>

Mail : support@vestek.com.tr

Tel : +90 212 286 01 06

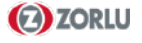